### INSTRUKCJA SKŁADANIA WNIOSKÓW RODZINA 500+

#### w systemie bankowości internetowej eBankNet

#### 1 Logujemy się do systemu bankowości internetowej eBankNet – <u>https://e24.bsgostynin.pl</u>

| Bank Spółdzielczy<br>Grupa BPS | v w Gostyninie etap 1                      |
|--------------------------------|--------------------------------------------|
| Logowanie do systemu           |                                            |
| Login                          |                                            |
| nasio                          |                                            |
|                                | Zaloguj                                    |
| kartoSFERA                     | Grupa BPS<br>Banki Spółdzielcze i Bank BPS |

#### 2 Wybieramy zakładkę WNIOSKI

| Bank S            | półdzielcz    | y w Gosty       | ninie  |       |            |                  |                  |
|-------------------|---------------|-----------------|--------|-------|------------|------------------|------------------|
| Grupa             | BPS           |                 | etap 2 |       |            | - Komunikaty (0) | 👻 Wyloguj (9:40) |
|                   | <b>.</b>      | 📌 Kri           | edyty  |       | 1          |                  | Kontakt          |
| Mój portfel       | Przelewy      | Bachunki        |        | Karty | Moj profil | Definicio        | Wriceki          |
|                   |               | Nachuliki       | LOKALY | H     | istoria    | Dennicje         | WIIIOSKI         |
| <b>.lı</b> Saldo  | Rachunki      |                 |        |       |            |                  | 0                |
| PLN               | Numer rachun  | ku              |        |       |            | Saldo            | Dostępne środki  |
| * Dostępne środki | Pakiet Stand  | lard            |        |       |            |                  |                  |
| PLN               | Historia      | Przelew krajowy |        |       |            | PLN              | PLN              |
| 🔤 Lokaty          | -             |                 |        |       |            |                  | 4                |
| 🕈 Kredyty         | Lokaty        |                 |        |       |            |                  | 0                |
| Karty kredytowe   | Kredyty       |                 |        |       |            |                  | 0                |
|                   | Karty kredyto | we              |        |       |            |                  | 0                |

Bank Spółdzielczy w Gostyninie

Kontakt • Strona Główna • Instrukcja • Wymagania • Tabela kursów walut

#### 3 Wybieramy zakładkę WNIOSKI EXIMEE

| Bank<br>Grup                   | Spółdzielczy w G<br>Da BPS | Gostyninie          |                 | ÷                   | Komunikaty (0) 🖣      | · Wyloguj (9:53)  |
|--------------------------------|----------------------------|---------------------|-----------------|---------------------|-----------------------|-------------------|
|                                |                            | A Kredyty           |                 | 1                   | 🗭 Ko                  | ntakt             |
| Mój portfel                    | Przelewy                   |                     | Karty           | Mój profil          | G                     |                   |
| /                              | Rach                       | unki Lokaty         | II Hi           | storia              | Definicje             | Wnioski           |
| Moje wnioski                   | Wnioski o lokatę           |                     |                 |                     |                       | 0                 |
| Załóż lokatę                   | eWnioski                   |                     |                 |                     |                       | 0                 |
| Wnioski eximee                 | Identyfikator wniosku      | Data złożenia       | Data aktualiz   | acji statusu        | Status                |                   |
|                                |                            | 2018-07-06 15:00:14 | 2018-07-07 0    | 1:00:05             | Odebrany przez M      | RPIPS 🚯           |
| Bank Spółdzielczy w Gostyninie |                            |                     | Kontakt • Stror | ia Główna • Instrul | ccja • Wymagania • Ta | bela kursów walut |

#### 4 Wybieramy Numer Rachunku Bankowego

| Bank<br>Grup                  | Spółdzielcz<br>a BPS | zy w Gosty      | ninie<br>  |                       |                       | Komunikaty (0)        | Wyloguj (9:41)      |
|-------------------------------|----------------------|-----------------|------------|-----------------------|-----------------------|-----------------------|---------------------|
|                               |                      | 🔒 Kr            | redyty     |                       | 1                     | 🗭 Ко                  | ntakt               |
| Mój portfel Prze              | Przelewy             | Rachunki        | Lokaty     | Karty                 | Mój profil<br>istoria | <b>O</b><br>Definicje | <b>D</b><br>Wnioski |
| Moje wnioski                  | Krok 1. Wnios        | sek z rachunku  |            |                       |                       |                       |                     |
| Załóż lokatę                  | Inn                  | , rochunali     |            | Numer                 |                       |                       |                     |
| Wnioski eximee                | IIIII                | Ласпипек        | H H        | Rachunku<br>Bankowego |                       | etap 4                |                     |
| ank Spółdzielczy w Gostyninie | Krok 2. Dane         | do wniosku Wnio | ski eximee | Kontakt • Stro        | na Główna • Instrukc  | ia • Wymagania • Ta   | bela kursów walut   |

### 5 Zatwierdzamy swoje dane z systemu bankowego

| Ban            | k Spółdzielcz | y w Gosty        | ninie      |                            |                        |                       |                                    |
|----------------|---------------|------------------|------------|----------------------------|------------------------|-----------------------|------------------------------------|
| Gru            | pa BPS        |                  |            | et                         | tap 5                  | Komunikaty (0)        | <ul> <li>Wyloguj (9:33)</li> </ul> |
|                |               | 🔒 Kri            | edyty      |                            | 1                      | 🗭 к                   | ontakt                             |
| Mój portfel    | Przelewy      | Rachunki         | Lokaty     | Karty                      | Mój profil<br>Iistoria | <b>O</b><br>Definicje | C<br>Wnioski                       |
| Moje wnioski   | Krok 1. Wnios | ek z rachunku    |            |                            |                        |                       |                                    |
| Załóż lokatę   | Krok 2. Dane  | do wniosku Wnios | ski eximee |                            |                        |                       |                                    |
| Wnioski eximee | Imię          |                  | Imię       |                            |                        |                       |                                    |
|                | Nazwisko      |                  | Nazwisko   |                            |                        |                       |                                    |
|                | PESEL         |                  | Numer PE   | ESEL                       |                        |                       |                                    |
|                | Rachunek      |                  | Numer Ra   | achunku <mark>B</mark> ank | owego                  |                       |                                    |
|                |               |                  |            |                            |                        | [                     | Anuluj Dalej                       |
|                |               |                  |            |                            |                        |                       |                                    |

Bank Spółdzielczy w Gostyninie

Kontakt • Strona Główna • Instrukcja • Wymagania • Tabela kursów walut

6 Potwierdzamy dane SMS-em autoryzacyjnym i przechodzimy do składania odpowiedniego wniosku na platformie Eximee

| Bank                           | Spółdzielczy w Gostyr                                  | ninie                       |                |                       |                                       |
|--------------------------------|--------------------------------------------------------|-----------------------------|----------------|-----------------------|---------------------------------------|
| Grupa                          | a BPS                                                  |                             |                | etaj                  | 5 6<br>I                              |
|                                |                                                        |                             |                | •                     | Komunikaty (0) 👻 Wyloguj (9:49)       |
|                                | A Kre                                                  | dyty                        |                | 1                     | 💭 Kontakt                             |
| Mój portfel                    | Przelewy E<br>Rachunki                                 | Lokaty                      | Karty          | Mój profil<br>istoria | Definicje                             |
| Moje wnioski                   | Podsumowanie wniosku Wnioski exin                      | nee                         |                |                       |                                       |
| Załóż lokatę                   | Imię                                                   | Imię                        |                |                       |                                       |
| Wnioski eximee                 | Nazwisko                                               | Nazwisko                    |                |                       |                                       |
| _                              | PESEL                                                  | Numer PES                   | SEL            |                       |                                       |
|                                | Rachunek                                               | Numer Racl                  | hunku Banko    | owego                 |                                       |
|                                | Podaj hasło SMS dla operacji nr 4 z<br>dnia 2021-02-04 | *******<br>SMS został wysła | any            |                       |                                       |
|                                |                                                        |                             |                | Anulu                 | uj Przejdź do składania wniosku       |
| Bank Spółdzielczy w Gostyninie | etap 7                                                 | _                           | Kontakt • Stro | na Główna • Instruko  | cja • Wymagania • Tabela kursów walut |

7. Na platformie Eximee proszę zaznaczyć "Złóż wniosek Rodzina 500+" i naciśnij dalej.

| Bank Spółdzielczy w Gostyninie<br>Grupa BPS             | Wybór wniosku<br>EXI00000887194 |
|---------------------------------------------------------|---------------------------------|
| Wybierz opcję                                           |                                 |
| Złóż wniosek Rodzina 500+                               |                                 |
| O Zobacz status złożonego wniosku                       | etap 8                          |
| O Tarcza Finansowa PFR dla Mikrofirm i MŚP              |                                 |
| 🔘 Tarcza Finansowa PFR dla Mikrofirm i MŚP - Umocowanie |                                 |
| O Tarcza Finansowa PFR 2.0 dla Mikrofirm i MŚP          |                                 |
|                                                         | Dalej                           |

# 7. Po wybraniu odpowiedniego wniosku wyświetli się formularz do wypełnienia.

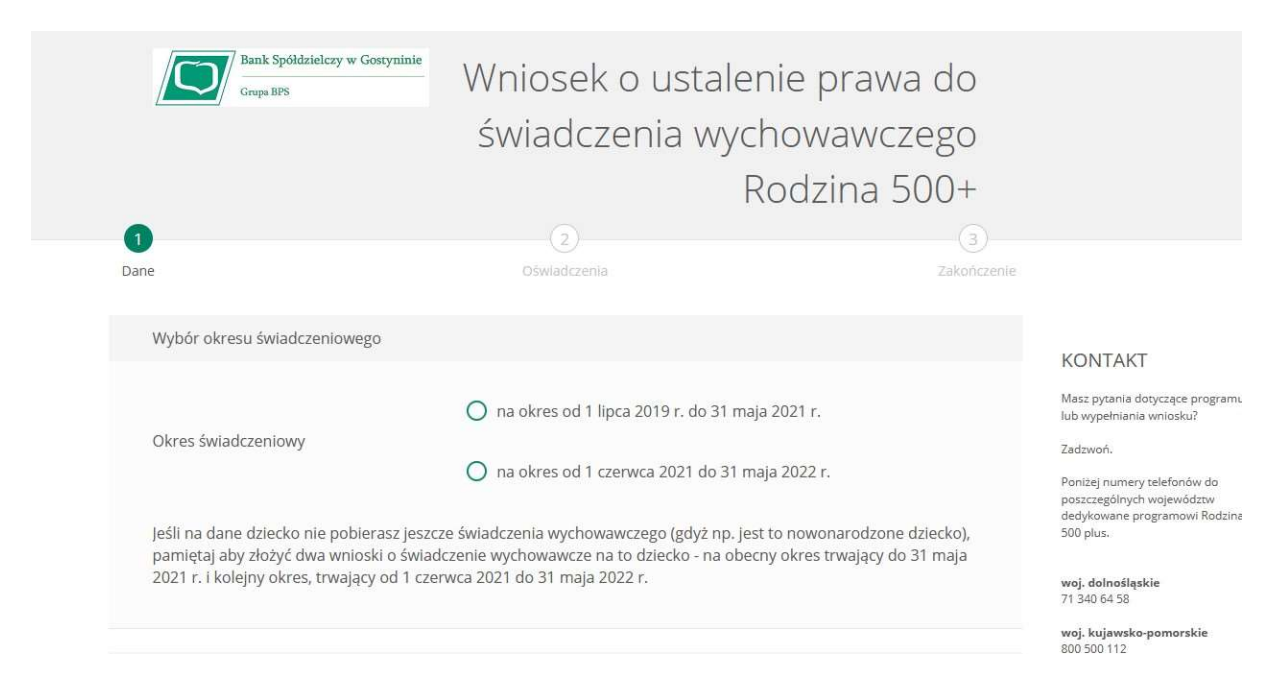

## 8. Status przesłanego wniosku można sprawdzić w systemie eBankNet w zakładce Wnioski, informacja w eWnioski.